## Настройка Indeed СМ для работы с Агентами

Для того, чтобы Indeed Certificate Manager смог назначать задачи на Агентов, включите опцию **Разрешить использование клиентских агентов** в Мастере настройки Indeed СМ и выполните настройку сервиса агентов согласно Рисунку 16.

| Мастер настройки Indeed CM |                                                                        | - 🗆 ×            |
|----------------------------|------------------------------------------------------------------------|------------------|
| Клиентский агент           |                                                                        |                  |
| Перед началом работы       | Настройки клиентского агента                                           |                  |
| Восстановление настроек    | ✓ Разрешить использование клиентских агентов                           |                  |
| Функции системы            |                                                                        |                  |
| Общие функции              | Стратегия генерации идентификатора агента Использовать машинный GUID « |                  |
| Журнал учета СКЗИ          |                                                                        |                  |
| Microsoft CA               | Загрузить сертификат агента: сертификат предоставлен                   |                  |
| КриптоПро УЦ 2.0           | (Сертификат генерируется утилитой Agent.Cert.Generator)                |                  |
| КриптоПро DSS              | Уровень журналирования событий агентом: Все 🗸                          |                  |
| AirKey Enterprise          | Периодичность получения данных с сервера (сек.)                        |                  |
| Клиентский агент           | 30                                                                     |                  |
| Каталог пользователей      | Интервал повторного выполнения отмененной пользователем задачи (сек.)  |                  |
| Active Directory           | 60                                                                     |                  |
| Соответствия атрибутов     |                                                                        |                  |
| Контроль доступа           |                                                                        |                  |
| Администратор ролей        |                                                                        |                  |
| Хранилище данных           |                                                                        |                  |
| Microsoft SQL              |                                                                        |                  |
| Ключ шифрования            |                                                                        |                  |
| Служба Card Monitor        |                                                                        |                  |
| Подтверждение              |                                                                        |                  |
| Результаты                 |                                                                        |                  |
|                            | < Назад Далее > Г                                                      | Ірименить Отмена |

Рисунок 16 – Параметры сервиса агентов в Мастере настройки Indeed СМ.

Для регистрации агентов без подтверждения со стороны администратора включите опцию **Автоматическая регистрация Агентов**.

Управление агентами осуществляется в Консоли управления Indeed Certificate Manager в разделе Агенты. После установки и настройки Агента на рабочей станции при включении данной опции он появится в разделе со статусом Зарегистрирован.

Для регистрации Indeed CM Агент в качестве идентификатора по умолчанию используется **MachineGuid** рабочей станции:

[HKEY\_LOCAL\_MACHINE\SOFTWARE\Microsoft\Cryptography] строковое значение ' **MachineGuid**'.

Если необходимо изменить **MachineGuid** (например, есть вероятность использования одного значения несколькими рабочими станциями), то в пункте **Стратегия генерации идентификатора агента** выберите **Генерировать новый GUID**.

При смене Стратегии генерации идентификатора агента необходимо:

- удалить все агенты на клиентских машинах (Indeed CM Agent)
- в Консоли управления Indeed Certificate Manager в разделе Агенты удалить все агенты
- после изменения параметра в Мастере Настройки Indeed CM, необходимо Настроить Агентов на рабочих станциях пользователя

Примените изменения в Мастере настройки, перейдите в пункт **Подтверждение** и сделайт е резервную копию конфигурации Indeed CM.